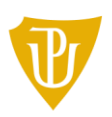

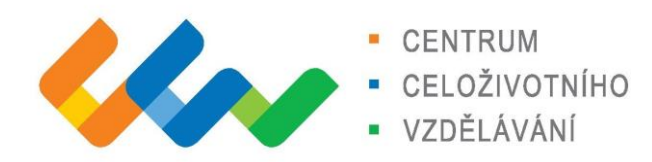

### 1. Otestování svého zařízení na testovacím účtu

Před samotnou realizací webináře je nutné prověřit vaše nastavení audio a video zařízení s pomocí následujícího odkazu (v internetovém prohlížeči Google chrome):

#### https://test.bigbluebutton.org/

Uveďte libovolné jméno a potvrďte jej (Join).

Pokud slyšíte odezvu ze svého mikrofonu i zkušební zvuk, pak je nastavení zvuku v pořádku. Pokud nefunguje mikrofon nebo neslyšíte zvuk z reproduktorů (sluchátek) postupujte dále podle návodů na odstranění problémů.

Dále vyzkoušejte fungování webkamery (ikona ve spodní části zkušebního okna). Pokud se objeví malé okno a v něj je obraz z Vaší webkamery, je vše v pořádku.

| +                 | (*                                 | ) 🕼             |  |
|-------------------|------------------------------------|-----------------|--|
| Web test.bigbluet | outton.org chce<br>arát<br>Povolit | e X<br>Blokovat |  |

Pokud při problémech nepomohou ani uvedené postupy (určeno pro Windows 10), pak oslovte technickou podporu pro webináře. Technická podpora se může (s Vaším souhlasem dle situace) vzdáleně připojit na Váš počítač a řešit problém přímo na Vašem počítači (postup uveden na konci dokumentu).

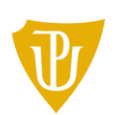

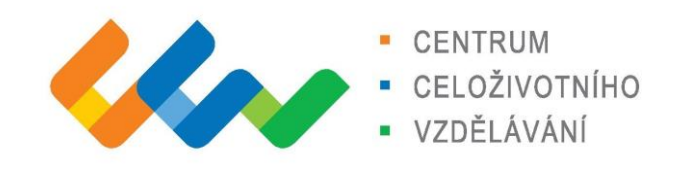

## 2. Nefunguje mikrofon

a) Klikněte pravým tlačítkem na ikonu reproduktoru vpravo dole na hlavním panelu. Klikněte levým tlačítkem na volbu: Otevřít nastavení zvuku.

| Otevi | it nastav | ení zvuk  | u         |   |   |
|-------|-----------|-----------|-----------|---|---|
| Nasta | vení rep  | roduktor  | u (Stereo | ) | > |
| Zvuky | r.        |           |           |   |   |
| Odstr | anit potí | že se zvu | kem       |   |   |
| -     | 49)       |           |           |   |   |
| 臣     | 0         | 1         |           |   |   |
|       |           |           |           |   |   |

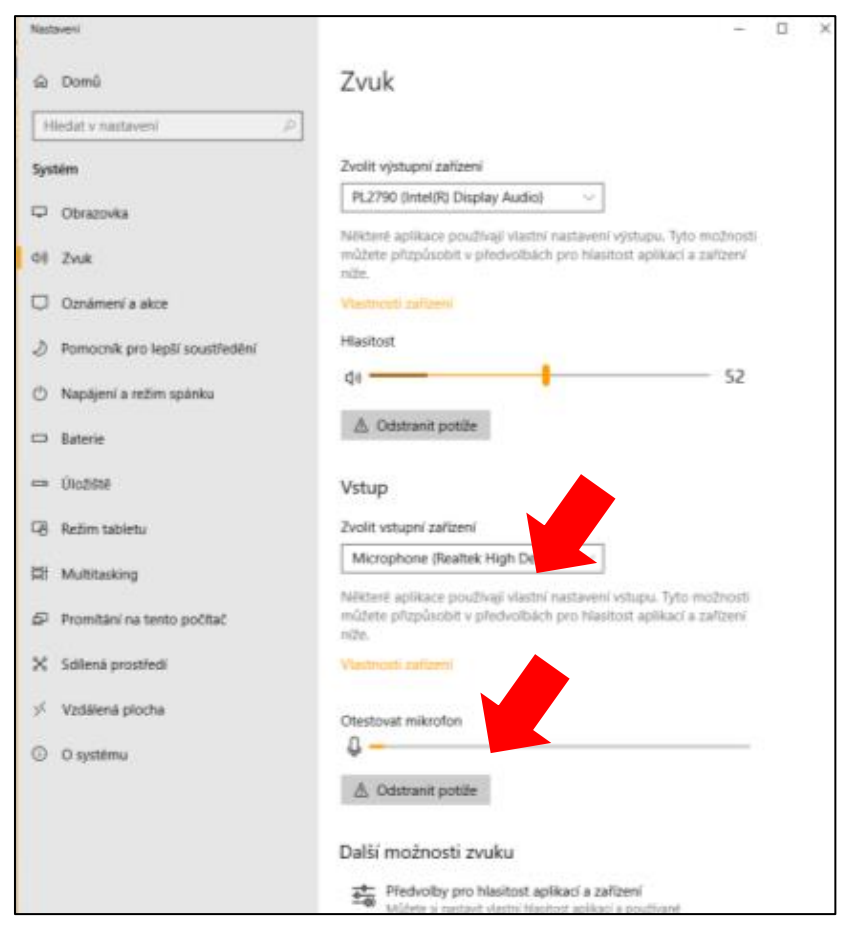

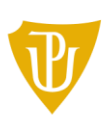

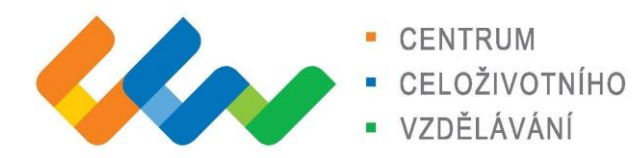

b) Klikněte pravým tlačítkem na ikonu reproduktoru vpravo dole na hlavním panelu. Klikněte levým tlačítkem na volbu: Nastavení reproduktoru – Rozšířené nastavení.

| ~ | Stereo                         |                                 |
|---|--------------------------------|---------------------------------|
|   | 5,1                            |                                 |
|   | 7.1                            |                                 |
|   | Dolby Atmos for Home Theater   |                                 |
|   | Windows Sonic pro sluth        |                                 |
|   | Rozšířené nastavení            | Otevřít směšovač hlasitosti     |
|   | Vyzkoušet nebo koupit ze Storu | Otevřít nastavení zvuku         |
|   | Dolby Atmos for Headphones     | Nastavení reproduktoru (Stereo) |
|   |                                | Zvuky                           |
|   |                                | Odstranit potíže se zvukem      |
|   |                                |                                 |
|   |                                |                                 |

#### Rozšířené natavení (záznam-microphone-vlastnosti-úrovně)

| 1 Zvuk                                                                      | 兴 🔒 Microphone – vlastnost                 | × |
|-----------------------------------------------------------------------------|--------------------------------------------|---|
| Přehrávání Záznam Zvuky Komu kace                                           | Obecné Poslouchat Úrovne Doplříky Upřesnit |   |
| Po výběru zařízení pro zázn v vůžete upravit jeho                           | a nastavení:                               |   |
| Microphone<br>Realtek High Definition Audio<br>Výchozí zařízení             | 45 (1)                                     |   |
| Stereo Mix<br>Realtek High Definition Audio<br>Výchozí komunikační zařízení | Zesilení mikrofonu<br>+20.0 dB             |   |
| Konfigurovat Nastavit výchozí 💌                                             | Vlastri                                    |   |
| OK Zrušit                                                                   | Použit                                     |   |

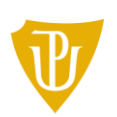

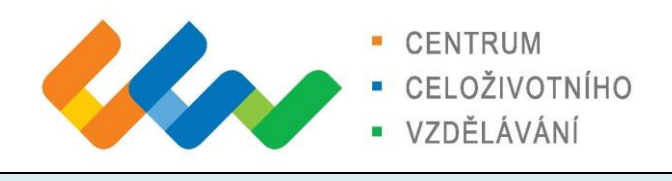

## 3. Nefunguje zvuk

 a) Klikněte pravým tlačítkem na ikonu reproduktoru vpravo dole na hlavním panelu. Klikněte levým tlačítkem na volbu: Otevřít směšovač hlasitosti. Webinář bude probíhat ve webovém prohlížeči Google chrome.

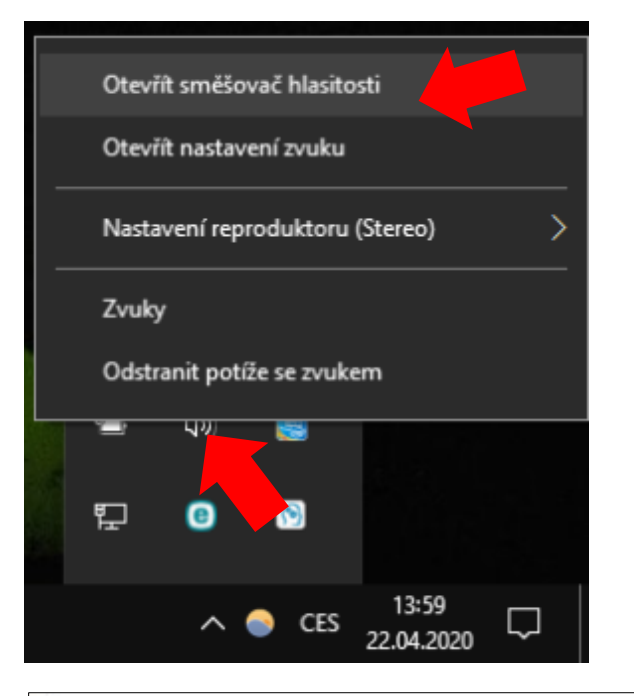

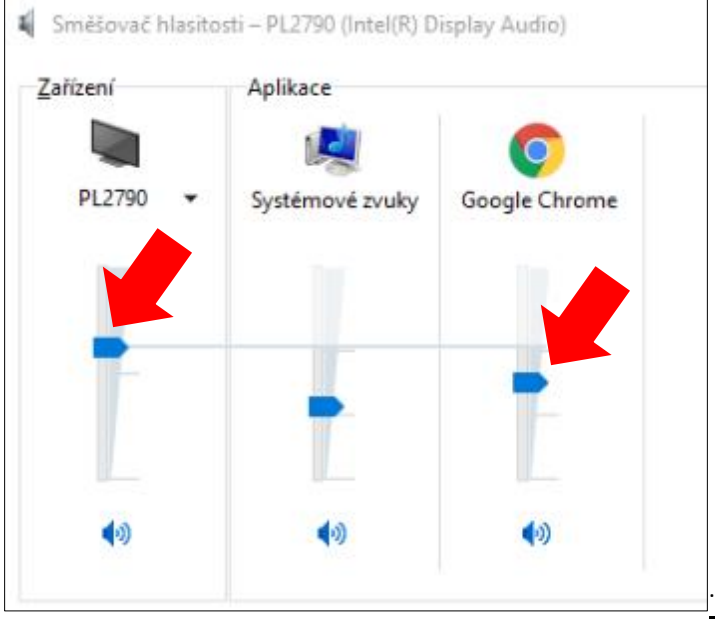

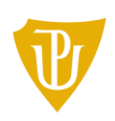

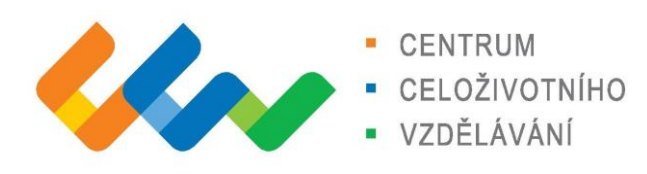

#### b) Postup jako v bodu 2 a)

| Nastav       | exi                            | - 0                                                                                                    |
|--------------|--------------------------------|----------------------------------------------------------------------------------------------------|
| <u>ن</u>     | Domû                           | Zvuk                                                                                                    |
| Hie          | dat v nastaveni 🖉              |                                                                                                    |
| Systé        | m                              | Zvolit výstupní zařízení                                                                                                    |
|              | Obrazovka                      | PL2790 (Intel(R) Display Audio)                                                                                                    |
| <b>a</b> # 3 | lmik                           | Některé aplikace používají vlastní nastavení výstupu. Tyto možnosti<br>můžete přizpůsobit v předvolbách pro hlasitost aplikací a zařízení<br>níže. |
| 0            | Oznámení a akce                | Vastropi prizeti                                                                                                    |
| 01           | Pomocník pro lepší soustředění | Hiasitost                                                                                                    |
| 0            | Napājeni a režim spānku        | di                                                                                                    |
| -            | Baterie                        | ▲ Odstranit potiže                                                                                                    |
| - 1          | (Nožiště                       | Vstup                                                                                                    |
| <b>G</b> (   | ležim tabletu                  | Zvolit vstupní zařízení                                                                                                    |
|              | Multitasking                   | Microphone (Realtek High Definiti V                                                                                                    |
| e i          | framitání na tento počítač     | Něktené aplikace používají vlastní nastavení vstupu. Tyto možnosti<br>můžete přizpůsobit v předvolbách pro hlasitost aplikací a zařízení<br>níže.  |
| ×            | idlená prostředí               | Vestnosti zalizeni                                                                                                    |
| * 1          | Vzdálená plocha                | Otestovat mikrofon                                                                                                    |
| 0            | D systému                      | Q                                                                                                    |
|              |                                | 🛆 Odstranit potiže                                                                                                    |
|              |                                | Další možnosti zvuku                                                                                                    |
|              |                                | Fredvolby pro hlasitost aplikaci a zafizeni                                                                                                    |

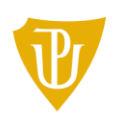

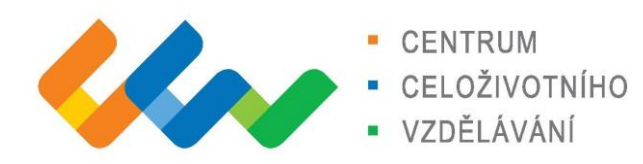

# 4. Vzdálený přístup na PC

a) V internetovém prohlížeči otevři následující odkaz

https://www.teamviewer.com/cs/

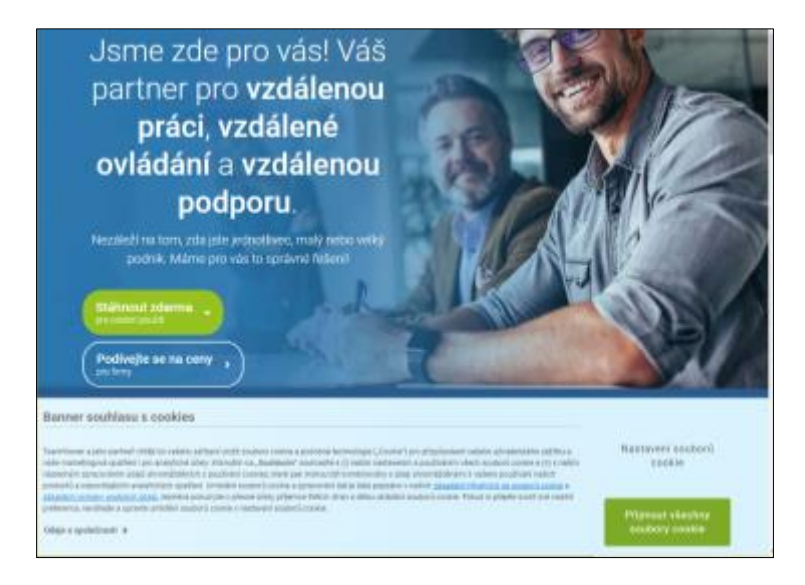

- b) Klikněte na: Stáhnout zdarma
- c) Po stažení aplikaci spusťte (povolit vzdálenou správu)
- d) Zvolte: Pouze spustit/Pro osobní použití

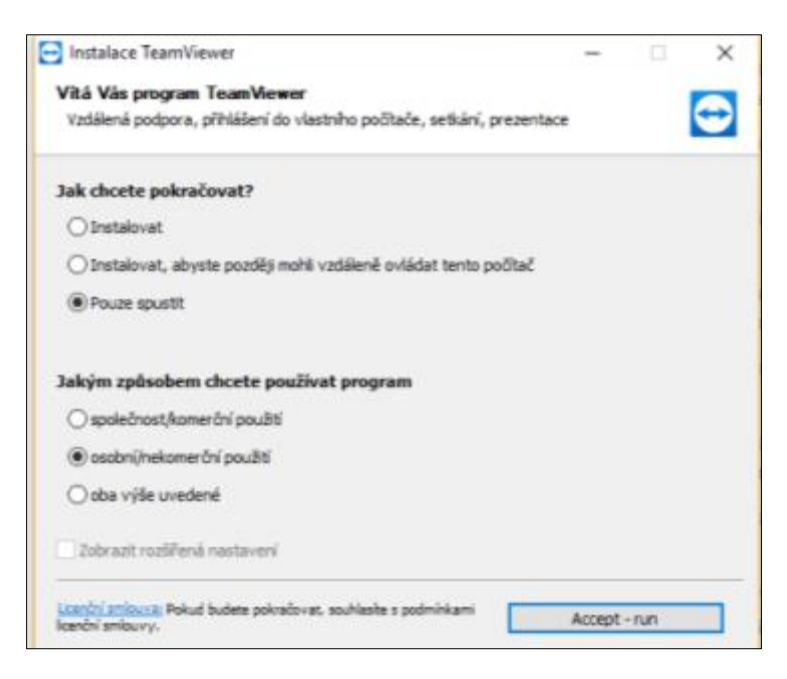

- e) Klikněte na Accept run vpravo dole
- f) Povolte řízení uživatelských účtů (pokud vyžaduje povolení)

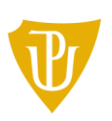

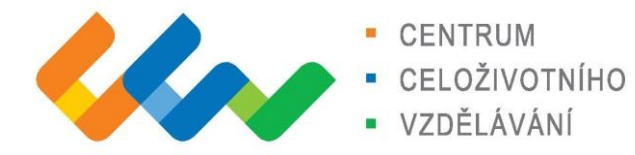

g) Proklikejte se až k oknu, které zobrazuje ID a heslo (v uvedeném obrázku je pouze modelový příklad). Technické podpoře uveďte: Vaše ID a heslo

| Прорен      | Depiliky Nápověda Vál názor                                                                           | Zadejte partnerské i 🛹 Přípopit 😒      |
|-------------|----------------------------------------------------------------------------------------------------|----------------------------------------|
|             | Ucence ademia (poso                                                                                   | i heikomerchi poultă) - Acert15        |
| •<br>•<br>• | Povolit vzdálenou správu<br>403 224 548<br>Heate<br>62wgb4                                            | Spravovat vzdálený počítač Petwenké ID |
|             | Bezobslužný přístup<br>Pro nastavaví tacobslužního přístupu je<br>regova třeba instalovat Teamilieven | e≉ Připojit                            |
| •           | Firmano è réposeri (talenteriné désortedes)                                                           | ed.                                    |